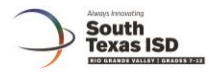

## Lockdown Browser in Eduphoria

Once you have created your test, you may enable the lockdown browser by selecting the option in the Online section of test creation. Once enabled, you will have the option to select a force test submit if student exits lockdown browser.

|                     |                    | GENERAL                   | QUESTIONS | LAYOUT | TEST KEY          | ONLINE | INISTRATION |
|---------------------|--------------------|---------------------------|-----------|--------|-------------------|--------|-------------|
| Status<br>Pending 👻 |                    |                           |           |        |                   |        |             |
|                     | TEST SETTINGS      | CONTENT CLARIFIERS        |           |        |                   |        |             |
|                     | Online Testin      | g Settings                |           |        |                   |        |             |
|                     | Test Style         |                           |           |        | Access Controls   |        |             |
|                     | Interactive        | O Bubble Sheet Only       |           |        | PREVIEW ONLINE TE | STING  |             |
|                     | enable cale        | culator                   |           |        |                   |        |             |
|                     | O Basic            |                           |           |        |                   |        |             |
|                     | O Scient           | ific                      |           |        |                   |        |             |
|                     | 🖲 Graph            | ing <mark>(</mark> STAAR) |           |        |                   |        |             |
|                     | 🔘 Graph            | ing (full functionality)  |           |        |                   |        |             |
|                     | Enable spe         | lling assistance          |           |        |                   |        |             |
|                     | 🔲 Enable stu       | dents to view submitted r | esponses  |        |                   |        |             |
|                     | 🔳 Enable que       | estion randomization      |           |        |                   |        |             |
|                     | Learn more about q | uestion randomization     |           |        |                   |        |             |
|                     | enable Loc         | kDown Browse              |           |        |                   |        |             |
|                     | Force Test         | Submit to Exit Lockdown I | Browser   |        |                   |        |             |
|                     | Learn more about L | ockDown Browser           |           |        |                   |        |             |
|                     | Text-to-Speech     |                           |           |        |                   |        |             |
|                     | Student chooses    | the language spoken 👻     |           |        |                   |        |             |
|                     |                    |                           |           |        |                   |        |             |

Once enabled, you will have the option to select a force test submit if student exits lockdown browser.

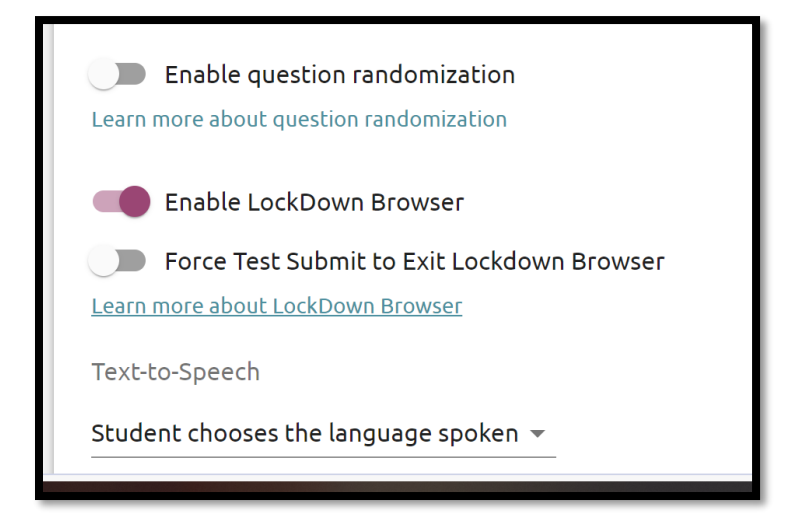

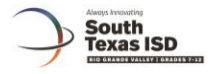

## Accessing using Computer

Once the lockdown browser option has been activated, the student will use the same url to access the test.

https://stisd.schoolobjects.com//Aware/OnlineTesting?org=SOU-0E058453-6E4

When the student logs into Eduphoria, if the lockdown browser option has been selected, they will see the following page. The following screenshots are from logging in using a laptop.

1. Student logs in and selects test.

| Hinspeen, Acutté Lilliana               |  |  |
|-----------------------------------------|--|--|
| Select a test to take:                  |  |  |
| Sample Test_delet me                    |  |  |
| Select a test to review:                |  |  |
| Beginning of Year Art Test (BOY) - 2021 |  |  |
|                                         |  |  |

2. If the student selects an assessment in which lockdown browser has been selected, they will see the following screen. Student will need to click on the START TEST option to begin the assessment.

| Sample T                                                                                                    | est_delet me                                                                                                    |
|----------------------------------------------------------------------------------------------------|----------------------------------------------------------------------------------------------------|
| Instructions                                                                                                    |                                                                                                    |
| This test is set up to be taken within LockDown Browser. You must have this browser inst<br>not work.<br>Click here to open the browser and see if you have it installed already. | alled on your computer to continue. If you do not have the browser installed, the links will                                                                                                    |
|                                                                                                    |                                                                                                    |
| Launch Test in LockDown Browser                                                                                                    |                                                                                                    |
| If LockDown Browser is installed already, click the button to open this test in the browser                                                                                       | r and begin. Start Test >                                                                                                    |
|                                                                                                    |                                                                                                    |
| Download LockDown Browser                                                                                                    |                                                                                                    |
| If LockDown Browser is not installed on your computer, click the correct button below for Download LockDown Browser for <b>Windows </b>                                           | your computer and follow the instructions to install:<br>Download LockDown Browser for Mac C                                                                                                    |
| <ol> <li>"Open" or "Run" the exe file</li> <li>Follow the instructions in the InstallShield setup.</li> <li>Click the link above to check if the browser launches</li> </ol>      | <ol> <li>OS X may automatically open and run the installer. If not, extract the files<br/>manually then run.</li> <li>Answer the sercurity prompts and follow the instructions in the Apple package<br/>installer.</li> <li>Click the link above to check if the browser launches</li> </ol> |

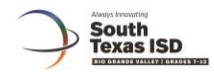

3. Check off "Always allow https://....." and select Choose Application

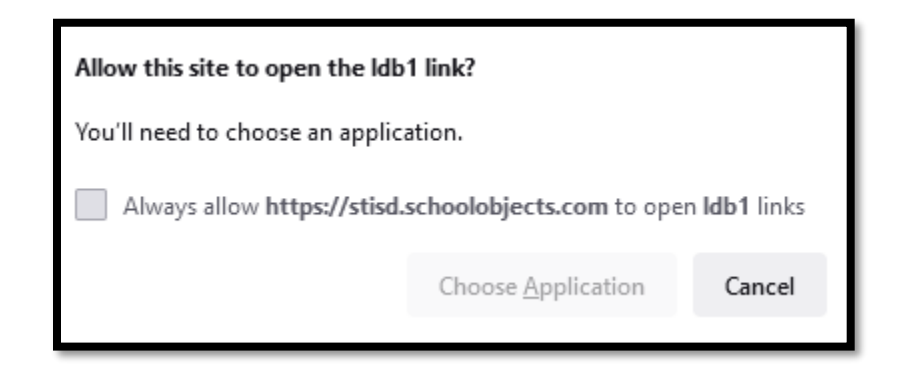

4. Select Open Link and the test should begin.

| Choose an application to open the ldb1 link.          |                   |        |  |  |
|-------------------------------------------------------|-------------------|--------|--|--|
| LockDown Browser OEM                                  |                   |        |  |  |
| Choose other Application                              |                   | Choose |  |  |
|                                                       |                   |        |  |  |
| Always use this application to open <b>Idb1</b> links |                   |        |  |  |
|                                                       | <u>O</u> pen Link | Cancel |  |  |

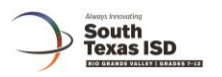

## Accessing using Ipad

1. Student logs in and selects test.

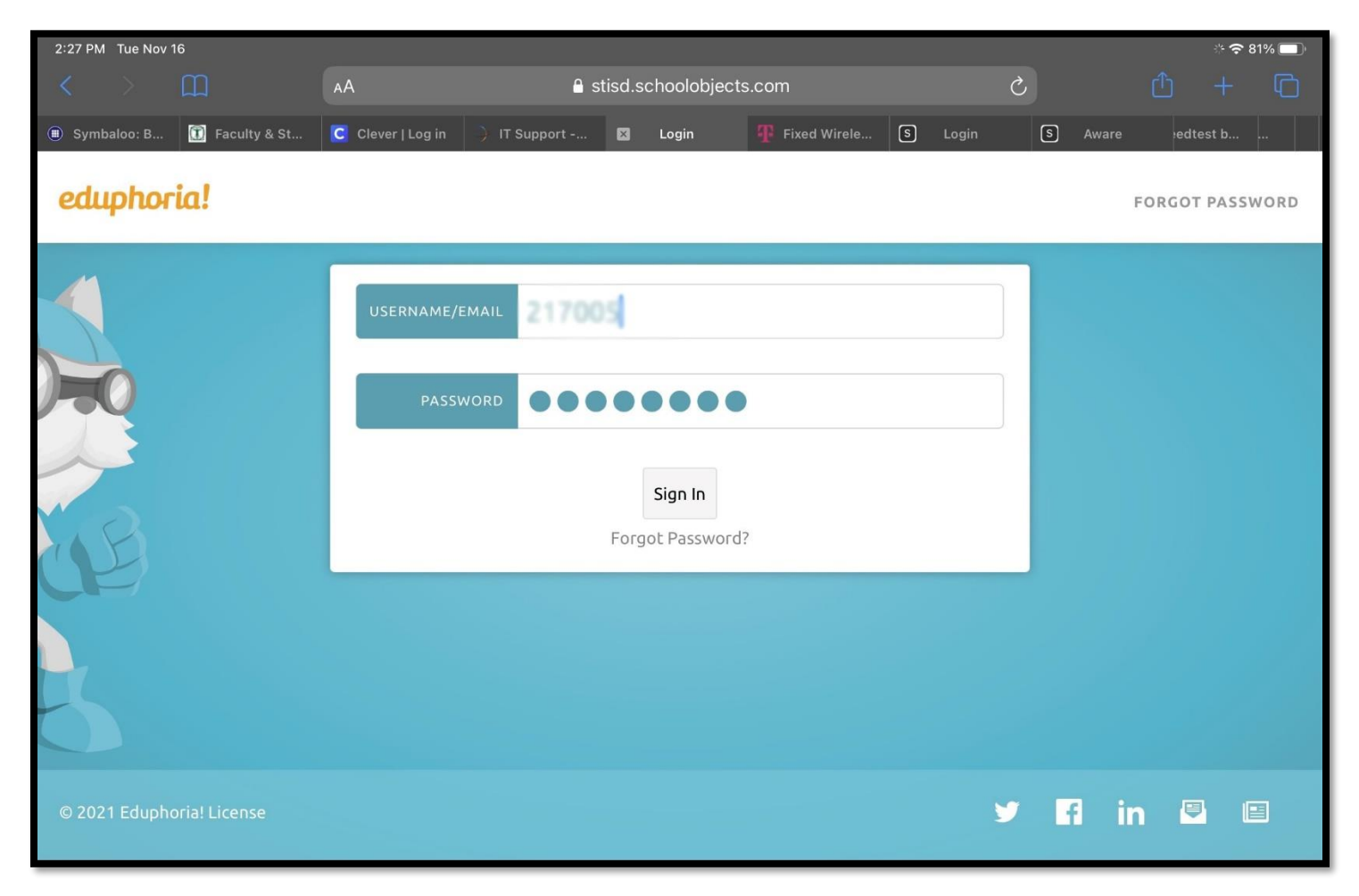

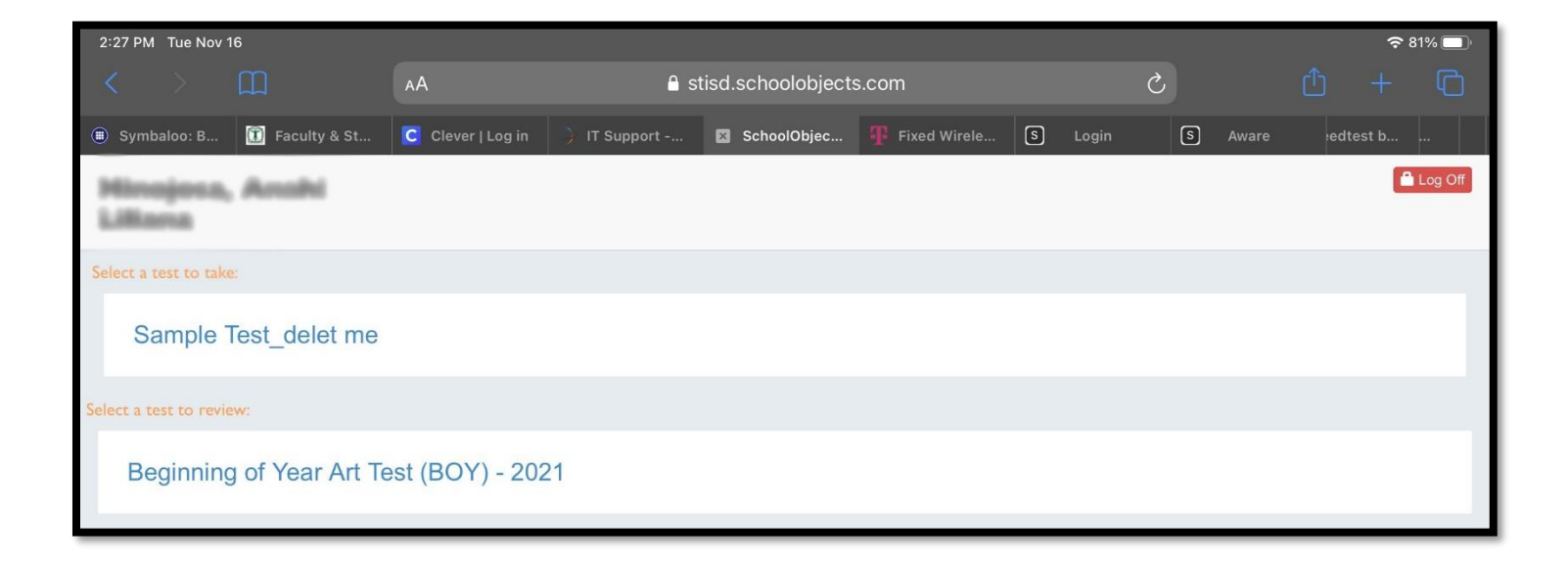

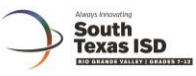

2. If the student selects an assessment in which lockdown browser has been selected, they will see the following screen. Student will need to click on the START TEST option to begin the assessment.

| 2:27 PM Tue Nov 16           |                                                                                                    |                                                          |                                                                             |                                              |               | <del>،</del> ک | 81% 🔲 |
|------------------------------|----------------------------------------------------------------------------------------------------|----------------------------------------------------------|-----------------------------------------------------------------------------|----------------------------------------------|---------------|----------------|-------|
|                              | АA                                                                                                    | 🔒 stisd.sch                                              | polobjects.com                                                              | Ç                                            |               |                |       |
| Symbaloo: B     The security | & St C Clever I Log in                                                                                 | IT Support 🖾 Sch                                         | oolObiec Fixed Wirele                                                       | S Login                                      | S Aware       | edtest b       |       |
| < Back                       |                                                                                                    |                                                          |                                                                             |                                              |               | -              |       |
|                              |                                                                                                    |                                                          |                                                                             |                                              |               |                |       |
|                              |                                                                                                    | Sample Te                                                | st_delet me                                                                 |                                              |               |                |       |
|                              | Instructions                                                                                           |                                                          |                                                                             |                                              |               |                |       |
|                              | This test is set up to be<br>computer to continue. I                                                   | taken within LockDown Bro<br>f you do not have the brows | owser. You must have this br<br>er installed, the links will not            | owser installed on twork.                    | your          |                |       |
|                              | Click here to open the browser and see if you have it installed already.                               |                                                          |                                                                             |                                              |               |                |       |
|                              |                                                                                                    |                                                          |                                                                             |                                              |               |                |       |
|                              | Launch Test in LockDo                                                                                  | wn Browser                                               |                                                                             |                                              |               |                |       |
|                              | If LockDown Browser is installed already, click the button to open this test in the browser and begin. |                                                          |                                                                             |                                              |               |                |       |
|                              |                                                                                                    |                                                          |                                                                             |                                              |               |                |       |
|                              | Download LockDown B                                                                                    | rowser                                                   |                                                                             |                                              |               |                |       |
|                              | If LockDown Browser is<br>and follow the instruction                                                   | s not installed on your comp<br>ons to install:          | uter, click the correct button                                              | below for your com                           | puter         |                |       |
|                              | Download LockDown B                                                                                    | rowser for Windows 🕑                                     | Download LockDown Bro                                                       | owser for Mac 🕑                              |               |                |       |
|                              | <ol> <li>"Open" or "Run" t</li> <li>Follow the instruct setup.</li> </ol>                              | he exe file<br>tions in the InstallShield                | <ol> <li>OS X may automatinstaller. If not, extraction then run.</li> </ol> | tically open and rur<br>ract the files manua | n the<br>ally |                |       |

3. Select Open when asked if you want to Open in "LockDown".

| Instructions                                                                                                    |  |  |  |  |
|----------------------------------------------------------------------------------------------------|--|--|--|--|
| This test is set up to be taken within LockDown Browser. You must have this browser installed on your computer to continue. If you do not have the browser installed, the links will not work.              |  |  |  |  |
| Click here to open the browser and see if you have it installed already.                                                                                                    |  |  |  |  |
| Launch Test in LockD       Open in "LockDown"?         Cancel       Open         If LockDown Browser is installed allready, click the button to open this test in the browser and begin.         Start Test |  |  |  |  |
| Download LockDown Browser                                                                                                    |  |  |  |  |
|                                                                                                    |  |  |  |  |

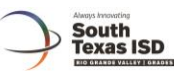

4. Select YES to Confirm App Self-Lock.

| You may exit the browser now.                                                                                                    |
|----------------------------------------------------------------------------------------------------|
|                                                                                                    |
| Confirm App Self-Lock<br>LockDown wants to start Assessment<br>Mode. You will be unable to use other<br>apps on iPad until LockDown ends<br>Assessment Mode. Do you want to<br>allow this? |
| No Yes                                                                                                    |
|                                                                                                    |
|                                                                                                    |

5. Test will now open in LockDown Browser.

| I Safari 2:28 PM Tue Nov 16                                                   | ଚ ୫1% 🔲                                                                      |
|-------------------------------------------------------------------------------|------------------------------------------------------------------------------|
| $\epsilon \rightarrow \oslash \circ \circ \diamond$                           | Respondus LockDown Browser                                                   |
| Sample Test_delet me                                                          | Anabi Hinajasa                                                               |
| 🖩 🔮 🔍 🔍 zоом                                                                  | ADD NOTE QUESTION GUIDE EXIT TEST                                            |
|                                                                               | P.                                                                           |
| 1. What is the range of the function $y=3x-1$ for the domain $4\leq x\leq 8?$ | $\bigcirc \qquad \frac{4}{3} \leq y \leq \frac{8}{3} \qquad \qquad \bigcirc$ |
|                                                                               | $\bigcirc \qquad rac{5}{3} \leq y \leq 3$ $\bigcirc$                        |
|                                                                               | $\bigcirc  2 \leq y \leq 4 \qquad \qquad \Theta$                             |
|                                                                               | $\bigcirc$ 11 $\leq y \leq 23$ $\Theta$                                      |
|                                                                               | CLEAR ALL                                                                    |
|                                                                               |                                                                              |
|                                                                               | A     O     5     NEXT >     REVIEW & SUBMIT                                 |
|                                                                               |                                                                              |